## 6) Bruger håndtering og authenticering i en Workgroup

Der skal først oprettes en brugerkonto på begge PC'er. Det forudsætter, at der er logget på med administrator-kontoen

På xp'en:brugerxpPå server1:brugersrv1

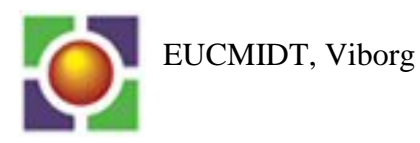

## Oprettelse af en lokal brugerkonto:

|                                      | I startmenuen, højreklik på My Computer og |
|--------------------------------------|--------------------------------------------|
|                                      | vælg <u>Manage</u>                         |
| 🕵 My Comp <u>uter</u>                |                                            |
| <u>Open</u>                          |                                            |
| Search                               |                                            |
| Manage Manage                        |                                            |
| Map Network Drive                    |                                            |
| Printers an Disconnect Network Drive |                                            |
| Show on Desktop                      |                                            |
| Rename                               |                                            |
| <u> </u>                             |                                            |
| 📕 Computer Management (Local)        | Fold Local Users and groups ud:            |
| The system roots                     |                                            |
| E Shared Folders                     |                                            |
| Local Users and Groups               |                                            |
|                                      |                                            |
| 🕀 🎆 Performance Logs and Alerts      |                                            |
| Device Manager                       |                                            |
| E- 2 Storage                         |                                            |
| isk Defragmenter                     |                                            |
| 🚽 👹 Disk Management                  |                                            |
| Services and Applications            |                                            |
|                                      | Højreklik på Users og vælg New User:       |
|                                      |                                            |
| E w View ►                           |                                            |
| User name: brugersry1                | På Server1 udfyld som vist (med et simpelt |
|                                      | password, f.eks. 1234).                    |
| Eull name:                           |                                            |
| Description:                         |                                            |
|                                      |                                            |
| Password:                            |                                            |
| Confirm password:                    |                                            |
|                                      |                                            |
|                                      |                                            |
|                                      |                                            |
| Account is disabled                  |                                            |
|                                      | XP'en skal have lidt special-hehandling    |
| Denne computer                       | Her ser indgangen således ud, men ellers   |
| Stifinder                            | fungerer det på samme måde                 |
| Søg                                  |                                            |
| Angiv Admipistrer                    |                                            |

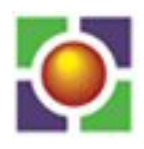

#### Log nu på XP'en med den nye brugerkonto:

| Enten:                                                      |                                            | Forbind til server1, server2 og server3 efter tur:                          |
|-------------------------------------------------------------|--------------------------------------------|-----------------------------------------------------------------------------|
| Skriv navnel eller en Inte                                  | t på et program, en<br>ernetressource, som |                                                                             |
| Åbn: \\Aserver1                                             | .                                          |                                                                             |
| Eller                                                       |                                            |                                                                             |
| Skriv navnet på et p<br>eller en Internetress<br>\\10.0.1.1 | program,<br>source, s                      | (Vist for hold A)                                                           |
| <u>U</u> ser name:                                          | S Aserver1\brugersrv1                      | Du vil blive spurgt om et brugernavn og                                     |
| Password:                                                   | ••••                                       | Skriv det som vist, med                                                     |
|                                                             | Remember my password                       | computernavn\brugernavn, for at fortælle hvor<br>brugerkontoen skal hentes. |

## 7) Installation af Active Directory på Server2

Vi skal nu installere den første domæne controller i et domæne:

# Installation af Active Directory

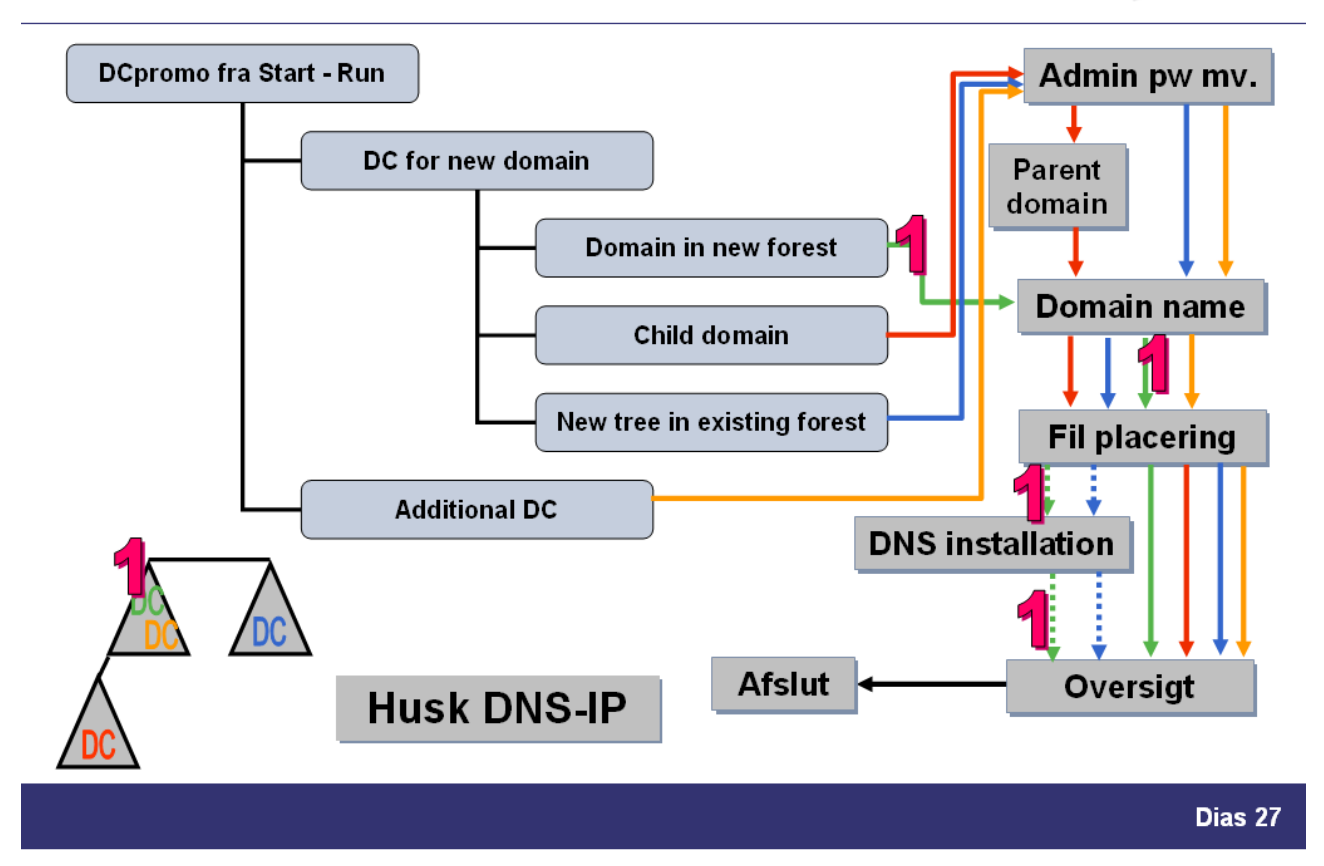

Vi skal med andre ord følge 1'eren i denne tegning.

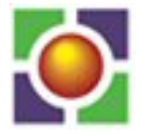

Først skal vi sikre os, at server2 har en IP-konfiguration a.la.:

| C Obtain an IP address automatically              |                     |  |
|---------------------------------------------------|---------------------|--|
| <ol> <li>Use the following IP address:</li> </ol> |                     |  |
| IP address:                                       | 10 . 0 . 1 . 2      |  |
| Sybnet mask:                                      | 255 . 255 . 255 . 0 |  |
| Default gateway:                                  | 10 . 0 . 1 . 1      |  |
| C Obtain DNS server address autor                 | matically           |  |
| • • Use the following DNS server add              | dresses:            |  |
| Preferred DNS server:                             | 10 . 0 . 1 . 2      |  |
|                                                   |                     |  |

Dvs. dens Preferred DNS server IP peger på den selv.

### Installation af Active Directory:

### Start – Run:

| Run   | <u>? ×</u>                                                                                               |
|-------|----------------------------------------------------------------------------------------------------|
| -     | Type the name of a program, folder, document, or<br>Internet resource, and Windows will open it for you. |
| Open: | dcpromo                                                                                                  |
|       | OK Cancel <u>B</u> rowse                                                                                 |

### og klik OK.

#### Klik Next 2 gange. Vælg som vist:

Do you want this server to become a domain controller for a new domain or an additional domain controller for an existing domain?

Domain controller for a new domain

Select this option to create a new child domain, new domain tree, or new forest. This server will become the first domain controller in the new domain.

C Additional domain controller for an existing domain

#### Klik Next:

Create a new:

🔨 Domain in a new forest

Select this option if this is the first domain in your organization or if you want the new domain to be completely independent of your current forest.

C Child domain in an existing domain tree

If you want the new domain to be a child of an existing domain, select this option. For example, you could create a new domain named headquarters.example.microsoft.com as a child domain of the domain example.microsoft.com.

O Domain tree in an existing forest

If you don't want the new domain to be a child of an existing domain, select this option. This will create a new domain tree that is separate from any existing trees.

Klik Next:

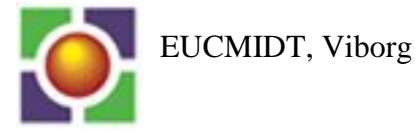

| Type the full DNS name for the new domain<br>(for example: headquarters.example.microsoft.com).<br>Full DNS name for new domain: | De andre hold navngiver domænet:<br>Hold-b.local, hold-c.local, hold-d.local |
|----------------------------------------------------------------------------------------------------|------------------------------------------------------------------------------|
| hold-a.local                                                                                                    |                                                                              |

Skriv det fulde navn for domænet – 2-leddet som vist. Herefter udnævnes leddet til venstre for punktummet til domænets Netbiosnavn:

This is the name that users of earlier versions of Windows will use to domain. Click Next to accept the name shown, or type a new name.

Domain NetBIOS name:

HOLD-A

Klik Next 3 gange:

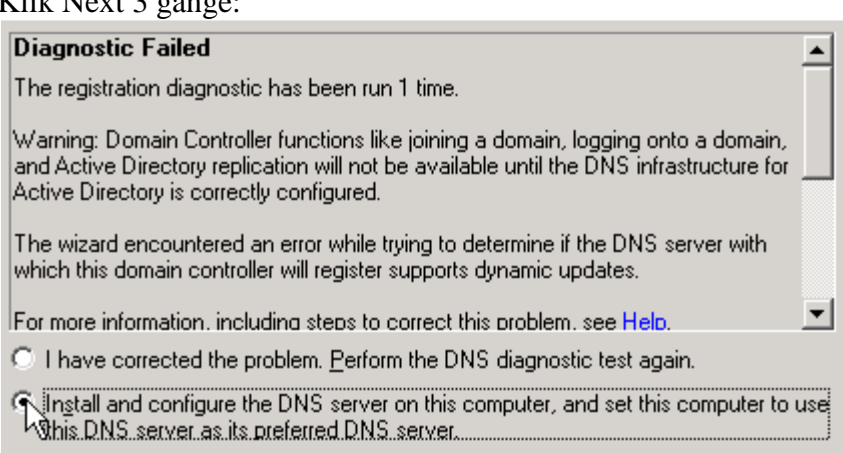

C I will correct the problem later by configuring DNS manually. (Advanced)

Installationsprogrammet søger efter en DNS-server, der håndterer det valgte domæne – et sådant eksisterer ikke – så vær sikker på at flueklatten er sat som vist og klik Next 2 gange:

Skriv et administrator-pw til brug ved en restore af Active directory – f.eks. admin – og klik Next: Herefter kommer der et resume af de valgte – kik det igennem og klik Next. Installationen går i gang.

Efter genstart af serveren authorize DHCP ved at højre-klikke på DHCP serveren og vælge "Authorize":

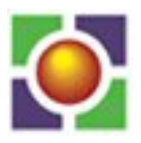

| Le DHCP                      |                                                                                                  |
|------------------------------|--------------------------------------------------------------------------------------------------|
| <u>File Action View H</u>    | telp                                                                                             |
| ← → 📧 🖻 🖆                    | ያ <b>⊡</b>   <u>Q</u>                                                                            |
| DHCP<br>- 🔂 aserver2.hold-a. | DHCP                                                                                             |
| 🕀 🧰 Scope [10.0.             | ——————————————————————————————————————                                                           |
| Server Option                | New Scope                                                                                        |
|                              | New <u>Multicast Scope</u>                                                                       |
|                              | <u>B</u> ackup<br>Rest <u>o</u> re                                                               |
|                              | Reconcile <u>A</u> ll Scopes<br>Authori <u>z</u> e                                               |
|                              | Defi <u>n</u> e User Classes<br>Define Vendor <u>C</u> lasses<br>S <u>e</u> t Predefined Options |
|                              | All Tas <u>k</u> s 🕨                                                                             |
|                              | <u>D</u> elete<br>Re <u>f</u> resh                                                               |
|                              | Properties                                                                                       |
|                              | Help                                                                                             |

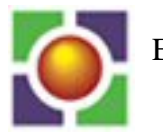

| Nu skal DNS servicen checkes igennem:                                                                                                    |
|----------------------------------------------------------------------------------------------------|
| 🐶 Control Panel 💦 🗃 Data Sources (ODBC)                                                                                                    |
| Ф онср                                                                                                    |
| 🌇 Administrative Tools 🔹 👌 Distributed File System                                                                                                    |
| Printers and Faxes                                                                                                    |
| Fold Forward Lookup zones ud. Der er forhåbentlig en zone, der hedder hold-x.local og et zone,                                                                                                    |
| der hedder _msdcs.hold-x.local. Fold begge de to – så skulle det gerne se ud som følger:                                                                                                    |
| <ul> <li>DC01</li> <li>Forward Lookup Zones</li> <li>msdcs.agerbjerg.local</li> <li>mdc</li> <li>mdc</li> <li>mdc</li> <li>mdc</li> <li>mdc</li> <li>msdcs</li> <li>mdc</li> <li>mdc</li></ul> |
| Hvis ikke det er tilfældet så genstart først netlogon service og derefter DNS service:                                                                                                    |
| Administrative Tools – Services:                                                                                                    |
| Højreklik på de to services efter tur og vælg som vist:                                                                                                    |
| Net Lgass Ma                                                                                                    |
| NetMe                                                                                                    |
| Network Stop                                                                                                    |
|                                                                                                    |
| Netwo Resume                                                                                                    |
| Network Restart                                                                                                    |
| Netwo All Tasks 🕨                                                                                                    |
|                                                                                                    |
| Perfoi Refresh                                                                                                    |
| Plug a Properties                                                                                                    |
| Portal                                                                                                    |
| Print s Help                                                                                                    |
| I DNS-konsollen, højreklik på de 2 zoner efter tur som vist og vælg Reload:                                                                                                    |
| agerb       Update Server Data File         Imagerb       Update Server Data File         Imagerb       Reload         Imagerb       New Host (A)         Imagerb       New Alias (CNAME)                                                                                                    |

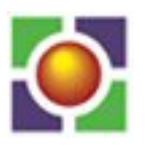